# PhishWall プレミアム 更新マニュアル

第17版 (2024年8月20日)

株式会社日立システムズ

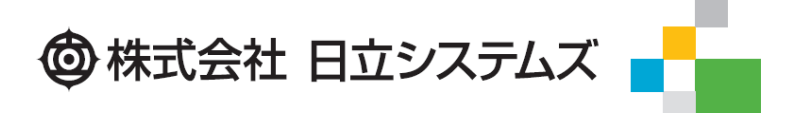

© Hitachi Systems, Ltd. 2024. All rights reserved.

PhishWall プレミアム更新マニュアル

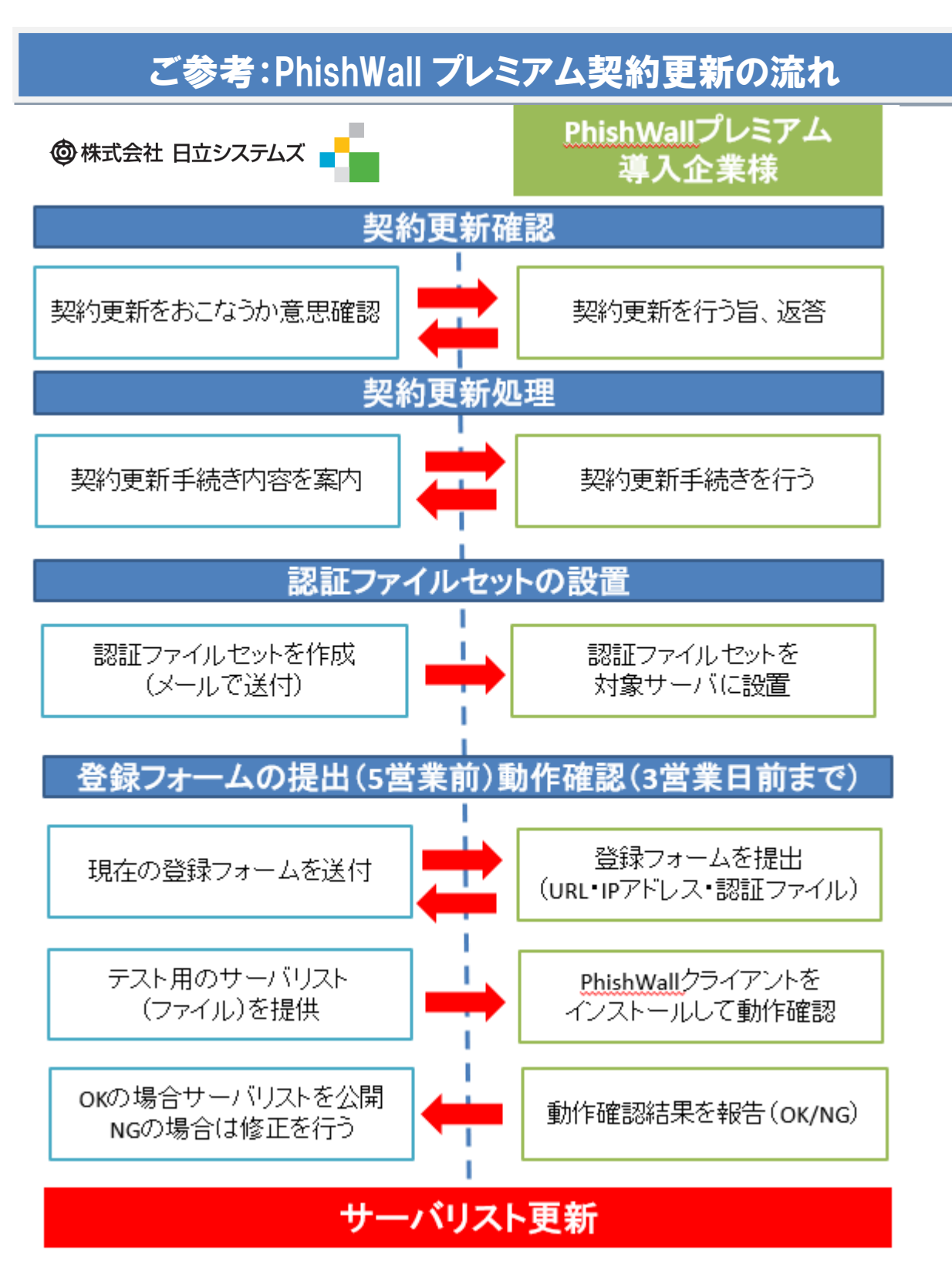

© Hitachi Systems, Ltd. 2024. All rights reserved.

# 目次

| 1. はじめに                         |                         |
|---------------------------------|-------------------------|
| 2. 契約更新のご案内メール送付                |                         |
| 3. 更新有無のご回答                     |                         |
| 4. 新しい認証ファイルセットの設置              |                         |
| 5. サーバ登録情報フォームの提出               |                         |
| 6. テスト用サーバリストの提供、PhishWa        | ll クライアントでの動作確認         |
| <b>6. 1 Windows</b> にて動作確認を行う場合 | C (Edge/Chrome/FireFox) |
| 6.1.1 PhishWall クライアントの         | インストール8                 |
| 6.1.2 サーバリスト設置について              |                         |
| 6.1.3 動作確認について                  |                         |
| <b>6.2 Mac</b> にて動作確認を行う場合(Sa   | afari/Firefox/Chrome)10 |
| 6.2.1 PhishWall クライアントの         | インストール10                |
| 6.2.2 サーバリスト設置について              |                         |
| 6.2.3 動作確認について                  |                         |
| 7. サーバリストの公開                    |                         |
| 8. お問い合わせ                       |                         |

# 1. はじめに

本書では、PhishWallを更新するための手順について解説しております。 不明点がございましたら、以下までご連絡をお願いします。

 ・登録フォームのご提出先、認証ファイルセットの更新に関するお問合せについて 株式会社日立システムズ セキュアブレイン 法人サポートセンター 電話:03-5216-4011 メール:biz.support.cg@hitachi-systems.com

・ご契約について
 日立システムズ経由でご契約のお客様
 株式会社日立システムズ
 電話:03-3234-3001 FAX:03-3234-3002
 メール:partner.sales.ek@hitachi-systems.com

販売代理店経由でご契約のお客様 代理店へ直接お問合せください

#### 2. 契約更新のご案内メール送付

契約更新日が近づいてきますと、更新担当から更新有無の確認メールを送付致します。

# 3. 更新有無のご回答

まず、更新をする、しないの意思をご提示ください。 更新をされる場合はライセンス申込書の提出をメールにてお願いします。

#### ・ライセンス申込書 (変更がある場合)

前年と内容に変更なければ、ご返信不要です。

| ■製品名           | 製品名をお達                                 | びくださ  | μ      |    |      |        |     |                         |
|----------------|----------------------------------------|-------|--------|----|------|--------|-----|-------------------------|
| ■契約 <u>種</u> 別 | □ 新規                                   | お申込み  |        |    | □ 更新 | 申請     |     | □ 変更申請                  |
| ■CDN名          | CDNサービス                                | 名をおえ  | びくださ   | t) |      |        |     |                         |
| ■契約期間          | 2022年                                  | 月日~   | ~2023年 | 月  | Β    | ■アカウント | 陕   |                         |
| ■申込組織名         |                                        |       |        |    |      |        |     |                         |
| ■加盟団体名         |                                        |       |        |    |      |        |     |                         |
| ■登記住所          |                                        |       |        |    |      |        |     |                         |
| ★納品先に』を入れ      | てくたさい。                                 |       |        |    |      |        |     |                         |
| ■認証ファイルセット     | □ 0枝                                   | 術管理担当 | 潘      |    | ②事務手 | 統担当者   |     | ゆその他                    |
|                | 11 11 11 11 11 11 11 11 11 11 11 11 11 |       |        |    |      |        |     |                         |
|                | 2000<br>公式                             |       |        |    |      |        |     |                         |
|                | 795                                    |       |        |    |      |        |     |                         |
| ■①技術管理<br>ご担当者 | 氏名                                     |       |        |    |      |        |     |                         |
|                | 住所                                     |       |        |    |      |        |     |                         |
|                | 電話番号                                   |       |        |    |      |        |     |                         |
|                | E-Mail                                 |       |        |    |      |        |     | ] リリース情報配信#             |
|                | <b>광</b> 평名                            |       |        |    |      |        |     |                         |
|                | 役嚍                                     |       |        |    |      |        |     |                         |
| ■の本改千结         | フリカウ                                   |       |        |    |      |        |     |                         |
| ご担当者           | 氏名                                     |       |        |    |      |        |     |                         |
| ① ①と同じ         | 住所                                     |       |        |    |      |        |     |                         |
|                | 11(話番ち<br>5-14-3)                      |       |        |    |      |        | _   | 1 111-7 (\$\$\$\$\$2/\$ |
|                | L-Mail<br>###4                         |       |        |    |      |        | L   | J VZ−KiemnéCia          |
|                | 谷蔵                                     |       |        |    |      |        |     |                         |
|                | 7957                                   |       |        |    |      |        |     |                         |
| ■③その他          | 氏名                                     |       |        |    |      |        |     |                         |
| C12316         | 住所                                     |       |        |    |      |        |     |                         |
|                | 電話番号                                   |       |        |    |      |        |     |                         |
|                | E-Mail                                 |       |        |    |      |        | C   | 」リリース情報配信               |
| ※代理店編          | 圣由でご契                                  | 約の場   | 合は、    | 代理 | 店担   | 当者へご提出 | £<1 | こさい。                    |

# 4. 新しい認証ファイルセットの設置

## 2年目以降の作業について

2年目以降、契約更新時に認証ファイルセットを更新して頂きます。 その際に認証ファイルセットを2世代保持して頂く必要があります。

# ※昨年のファイルに上書きをせず、必ず新しいフォルダを作ってください。

例)

1年目(導入直後)

https://www.securebrain.co.jp/PhishWall2016/

・2年目(認証ファイルセットを2世代分格納して頂く)

| https://www.securebrain.co.jp/PhishWall2016/ | ←昨年のフォルダはそのまま |
|----------------------------------------------|---------------|
| https://www.securebrain.co.jp/PhishWall2017/ | ←新しいフォルダを作成   |

3年目

| https://www.securebrain.co.jp/PhishWall2016/ | 2018年の更新処理完了後に削除可能 |
|----------------------------------------------|--------------------|
| https://www.securebrain.co.jp/PhishWall2017/ | ←昨年のフォルダはそのまま      |
| https://www.securebrain.co.jp/PhishWall2018/ | ←新しいフォルダを作成        |

ライセンス申込書に記載されているメールアドレス宛に送付した認証ファイルセットを Web サ ーバにコピーする

認証ファイルセットは大量のフォルダ及び「index.html」ファイルが格納されています。

(ファイル数:76801、フォルダ数:20000、容量:600KB)

添付のファイルを解凍し、全てのファイルを今回の更新年度の URL の場所に設置して頂きます。

| 名前           | 更新日時             | 種類                   |  |
|--------------|------------------|----------------------|--|
| 🌗 td332t5b   | 2015/03/16 16:13 | ノアイル ノオルター           |  |
| 퉬 fd57439e   | 2015/03/16 16:13 | ファイル フォルダー           |  |
| 퉬 fdb0fbb3   | 2015/03/16 16:13 | ファイル フォルダー           |  |
| 퉬 fdd49776   | 2015/03/16 16:13 | ファイル フォルダー           |  |
| 퉬 fe504318   | 2015/03/16 16:13 | ファイル フォルダー           |  |
| 퉬 feb7fb35   | 2015/03/16 16:13 | ファイル フォルダー           |  |
| 퉬 ff11fdc7   | 2015/03/16 16:13 | ファイル フォルダー           |  |
| 퉬 ff92292f   | 2015/03/16 16:13 | ファイル フォルダー           |  |
| 퉬 ff759102   | 2015/03/16 16:13 | ファイル フォルダー           |  |
| 퉬 fff645ea   | 2015/03/16 16:13 | ファイル フォルダー           |  |
| 🧿 index.html | 2015/03/16 16:13 | Chrome HTML Document |  |
|              |                  |                      |  |

その後、ブラウザで index.html ファイルにアクセスして頂き 「hello」という文字が表示されれば 作業完了となります。

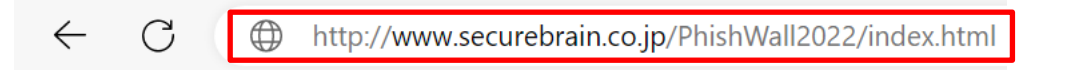

hello

### 5. サーバ登録情報フォームの提出

日立システムズより昨年度のサーバ登録情報フォームをお送りします。 URLの追加、変更、削除を記入し、新しい「認証ファイルセットのフォルダ名を含む URL 名」を記 載頂きます。リリース希望日を記載頂いた後、更新担当までメールで送付してください。 リリース希望日につきましては、更新カレンダーよりお選びください。

|     | Phi   | shWall Info      | rmation                              | ※記入例を参照ください。       |                                                |         |
|-----|-------|------------------|--------------------------------------|--------------------|------------------------------------------------|---------|
|     | [Ph   | ishWall更新マニ      | ュアル・PW更新カレンダー ダウンロ                   | ードページ]             |                                                |         |
|     | https | ://www.securebra | in.co.jp/phishwall-document-download | -page/             |                                                |         |
|     |       |                  |                                      |                    |                                                |         |
|     | 会社    | 名                | 株式会社日立システムズ                          |                    |                                                |         |
|     | ツー,   | ルパー表示名           | 株式会社日立システムズ                          |                    |                                                |         |
|     | יעע   | ース希望日            | 2024年3月29日                           | 上記URL内の「PhishWall更 | 新カレンダー」からお選びください。                              |         |
|     | お客    | 様ご担当者様名          | 山田 太郎                                | 希望日の5営業日前が提出期      | 限となります。                                        |         |
|     | 電話    | 番号               | 03-3234-3001                         |                    |                                                |         |
|     | X-,   | ルアドレス            | taro@hitachi-systems.com             |                    |                                                |         |
|     |       |                  |                                      |                    |                                                |         |
| No. | 概要    |                  | 対象WebサーバFQDN名                        | 対象WebサーパIPアドレス     | 認証ファイルセットのフォルダ名を含むURL名                         | プレミアム対応 |
| 1   |       | http://www.hitac | hi-systems.com/                      | 202.222.240.168    | https://www.hitachi-systems.com/phishwall2024/ | 0       |
| 2   |       | https://www.hita | chi-systems.com/                     | 202.222.240.168    | https://www.hitachi-systems.com/phishwall2024/ | 0       |
| З   |       | https://www.hita | chi-systems.com/                     | 202.222.240.169    | https://www.hitachi-systems.com/phishwall2024/ | 0       |
| 4   |       |                  |                                      |                    |                                                |         |
| 5   |       |                  |                                      |                    |                                                |         |
| 6   |       |                  |                                      |                    |                                                |         |
| 7   |       |                  |                                      |                    |                                                |         |
| 8   |       |                  |                                      |                    |                                                |         |
| 9   |       |                  |                                      |                    |                                                |         |
| 10  |       |                  |                                      |                    |                                                |         |
| 11  |       |                  |                                      |                    |                                                |         |
| 12  |       |                  |                                      |                    |                                                |         |
| 13  |       |                  |                                      |                    |                                                |         |
| 14  |       |                  |                                      |                    |                                                |         |
| 15  |       |                  |                                      |                    |                                                |         |
|     |       | (例: https://www. | .securebrain.co.jp )                 | (例: 210.230.64.46) | (例: https://www.securebrain.co.jp/pw2013/)     |         |
|     |       | (例: http://www.s | securebrain.co.jp )                  | (例: 210.230.64.46) | (例: http://www.securebrain.co.jp/pw2013/)      |         |

※エクセルの別タグに更新履歴がありますので、記入をお願いします。

※エクセルの別タグに記入例がありますので、ご参照ください。

| 26    |              |                         |               |                                         | (0 c( )]3d()0 5 0 5 0 1100 |
|-------|--------------|-------------------------|---------------|-----------------------------------------|----------------------------|
| 27    |              | (例: https://www.secureb | orain.co.jp ) | (例: 210.230.64.46)                      | (例: https://www.securel    |
| 28    |              | (例: http://www.securebr | rain.co.jp)   | (例: 210.230.64.46)                      | (例: http://www.secureb     |
| 29    |              |                         |               |                                         |                            |
| 30    |              |                         | 1. サ-<br>(す   | - ハ情報シートには対象となるURI<br>F べて大文字・小文字を識別します | ,を前万一致となるよう、記載願<br>す)      |
| וייקר | ▶ ▶ 更新履<br>ĸ | 歴、記入シート」記入例             | ]             |                                         |                            |

※サービス開始後に URL の追加・変更、IP アドレスの追加・変更を行う場合は、その都度登録フォームにて変更の内容とリリース希望日の連絡をお願いします。日立システムズへの連絡がなくお客様のサイトが変更された場合、緑点灯しなくなります。 IP アドレスのご指定については IPv4 のみとなります。IPv6 には対応しておりません。

# 6. テスト用サーバリストの提供、PhishWall クライアントでの動作確認

ご提示頂きましたサーバ情報登録フォームの内容を反映したテスト用サーバリストを送付致しま す。こちらをご使用頂き PhishWall の緑シグナルが正常に点灯するか確認を行って頂きます。

注意事項:テスト期間中に日立システムズが PhishWall 更新サーバに新しいサーバリストを公開 すると、手動でコピーしていただいたテスト用サーバリストが上書きされてしまいます。その場 合、テスト用サーバリストを再度手動で上書きコピーしてください。

# ※実際に更新作業を行っていきますと、以下のようにサーバ情報登録フォームの修正が発生する可能 性が高いので、更新日の3週間前程度にサーバ情報登録フォームが提出されると余裕をもって対応が 可能です。

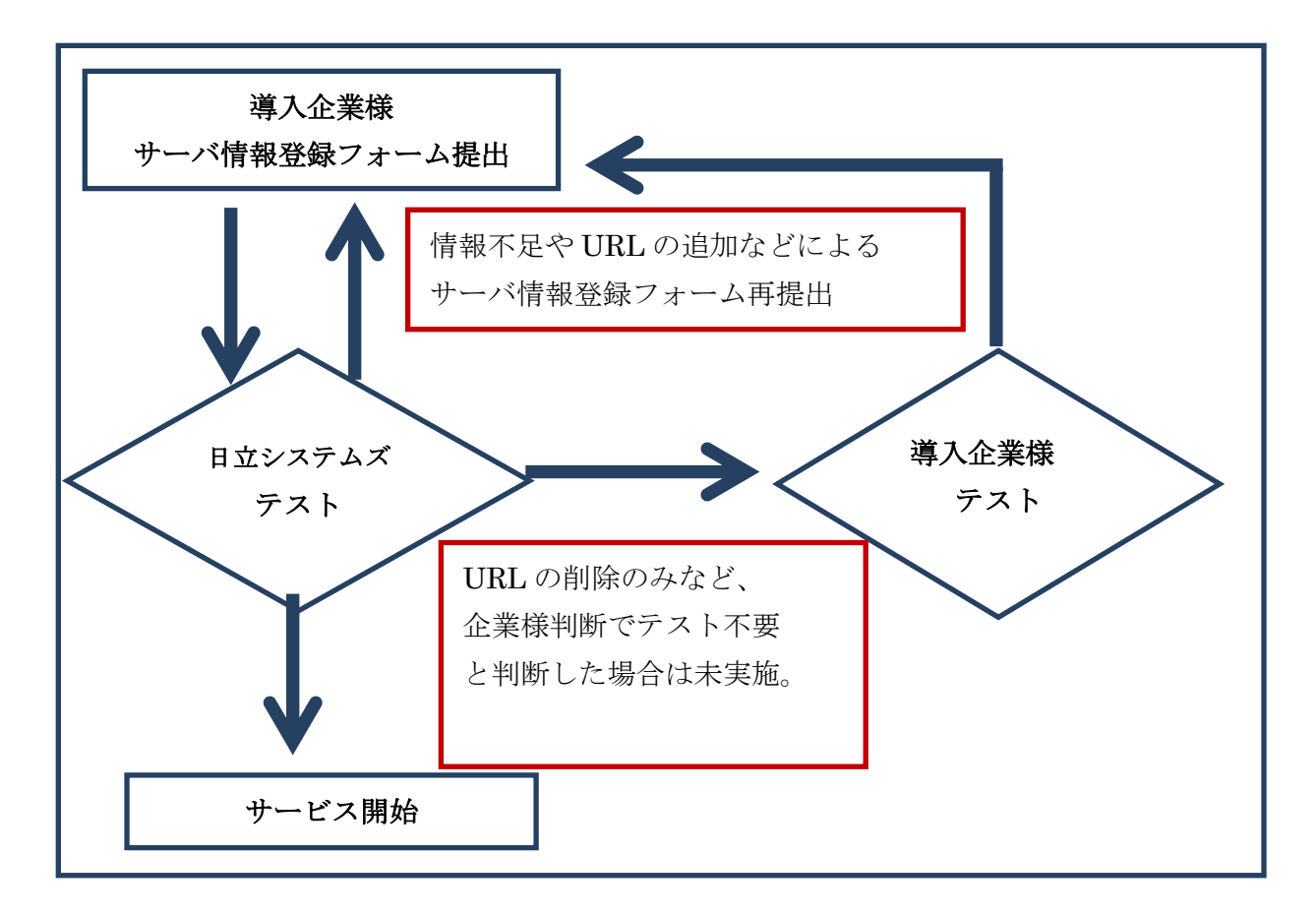

導入企業様ご希望の更新日に間に合わない場合でも、昨年度分の認証ファイルセットを設置した ままにして頂ければ、登録済みのサーバ情報登録フォームの内容にて緑シグナル点灯します。設 置済みの認証ファイルセットの参照は設置後1年を過ぎても自動で期限切れになる事はありませ ん。

# 6. 1 Windows にて動作確認を行う場合(Edge/Chrome/FireFox)

# 6. 1. 1 PhishWall クライアントのインストール

日立システムズのサイトより PhishWall クライアントソフトをダウンロードし、インストールし て頂きます。

https://www.securebrain.co.jp/products/phishwall/install.html

インストール後、下記 URL にアクセスし、PhishWall の緑シグナルが点灯することを確認します。

# https://www.securebrain.co.jp

緑シグナルが点灯することを確認できましたら、ブラウザを全て閉じて頂きます。

© Hitachi Systems, Ltd. 2024. All rights reserved.

Edge · Chrome · Firefox 版 PhishWall の場合

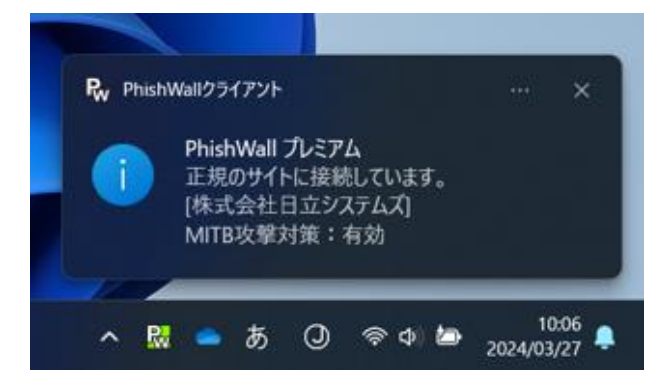

# 6. 1. 2 サーバリスト設置について

サーバリストが設置されているフォルダは Windows のバージョンにより異なります。 「**ユーザ名**」の部分は基本的にはログインしているユーザ名になります。ただ、PC の環境やドメ インに所属している PC によっては名称が変わる場合があります。

# C:¥Users¥ユーザ名¥AppData¥Roaming¥SecureBrain¥PhishWall

エクスプローラを起動して頂き、ファイルパスが表示される箇所(赤枠部分)に上記のパスを入力して頂く と対象のフォルダにアクセスすることができます。

「ユーザ名」部分はご使用の環境に合わせて変更してください。

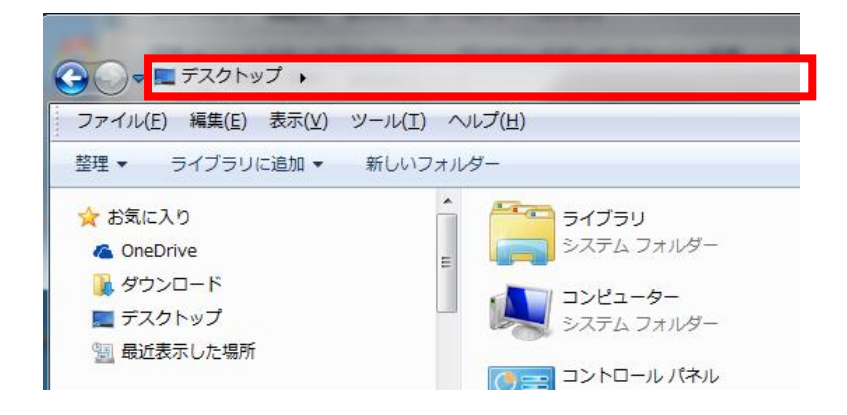

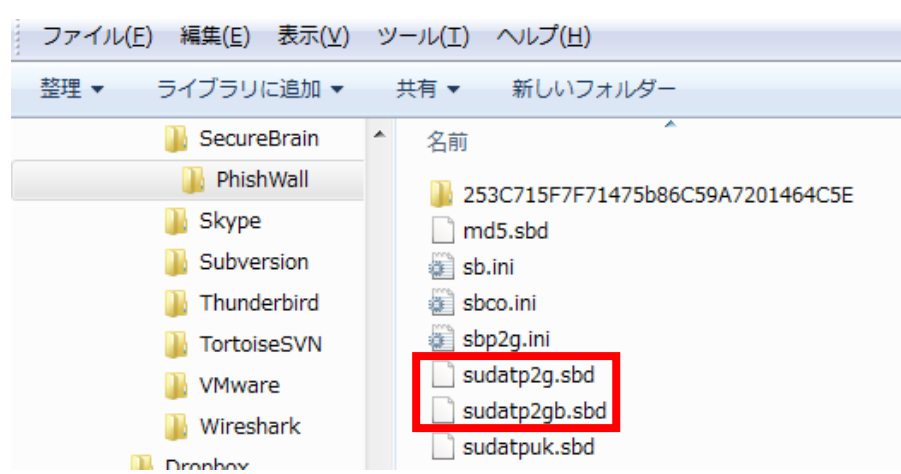

フォルダにある2つのサーバリスト(sudatp2g.sbd/sudatp2gb.sbd)を上書きして頂きます。

「ユーザ名」がどうなっているか判断ができない場合は、以下をコピーしてご使用ください。

 $\% APPDATA\% {\tt \$ Secure Brain {\tt \$ Phish Wall}}$ 

# 6. 1. 3 動作確認について

サーバリストを設置して頂きましたら、PCを再起動して頂きます。 その後、登録フォームに記載頂きました URL にアクセスして頂き PhishWall の緑シグナルが点 灯するか確認して頂きます。

# 6. 2 Mac にて動作確認を行う場合 (Safari/Firefox/Chrome)

# 6. 2. 1 PhishWall クライアントのインストール

日立システムズのサイトより PhishWall クライアントソフトをダウンロードし、インストールし て頂きます。

https://www.securebrain.co.jp/products/phishwall/install.html

インストール後、下記 URL にアクセスし、PhishWall の緑シグナルが点灯することを確認します。

https://www.securebrain.co.jp

緑シグナルが点灯することを確認できましたら、ブラウザを全て閉じて頂きます。

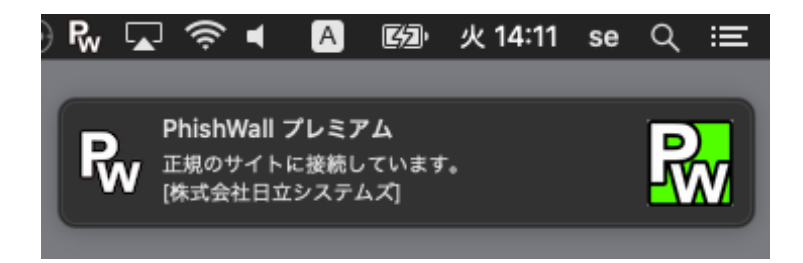

# 6. 2. 2 サーバリスト設置について

Finder にてメニューバーの「移動」をクリックし、「フォルダへ移動...」をクリックします。

| 🗯 Finder ファイル                                                                                                    | 編集 表示 | 移動 ウインドウ ヘ                                                                                                    | ルプ                                                          |    |
|----------------------------------------------------------------------------------------------------|-------|----------------------------------------------------------------------------------------------------|-------------------------------------------------------------|----|
|                                                                                                    |       | 戻る<br>進む<br>内包しているフォルダ                                                                                                    | ₩[<br>₩]<br>₩1                                              | (梁 |
| よく使う項目<br>◎ AirDrop ○ デスクトップ ② 最近使った項目 ○ 書類 • アプリケーション <sup>4</sup> / <sup>4</sup> / <sup>6</sup> <sup>4</sup> / <sup>6</sup> / <sup>6</sup> ○ iCloud Drive ◎ リモートディスク |       | <ul> <li>■ 最近使った項目</li> <li>● 書類</li> <li>■ デスクトップ</li> <li>● ダウンロード</li> <li>① オーム</li> <li>● コンピュータ</li> <li>◎ AirDrop</li> <li>④ ネットワーク</li> <li>△ iCloud Drive</li> <li>▲ アプリケーション</li> <li>※ ユーティリティ</li> </ul> | <ul> <li>         か発F         <ul> <li></li></ul></li></ul> |    |
| <ul> <li>ジャットワーク</li> <li>タグ</li> <li>ブルー</li> <li>レッド</li> </ul>                                                                                                    |       | 最近使ったフォルダ<br>フォルダへ移動<br>サーバへ接続                                                                                                    | ►<br>Фжс<br>жк                                              |    |

フォルダの場所として、「~/ライブラリ」と入力して、「移動」ボタンをクリックします。

| 🗯 Finder ファイル 編集     | 表示 移動 ウインドウ ヘルプ |
|----------------------|-----------------|
| 0 🔴 🌒                | 📄 SecureBrain   |
|                      |                 |
| よく使う項目<br>() AirDrop | フォルダの場所を入力:     |
| 三 デスクトップ             | ~/ライプラリ         |
| ■ 最近使った項目            | キャンセル 移動        |
| 四 書類                 |                 |

もしも、OSの言語設定が日本語でない場合は、「~/Library」と入力してください。

|        | ~      |
|--------|--------|
|        |        |
| Canaal | Co     |
|        | Cancel |

「Application Support フォルダ」をダブルクリックします。

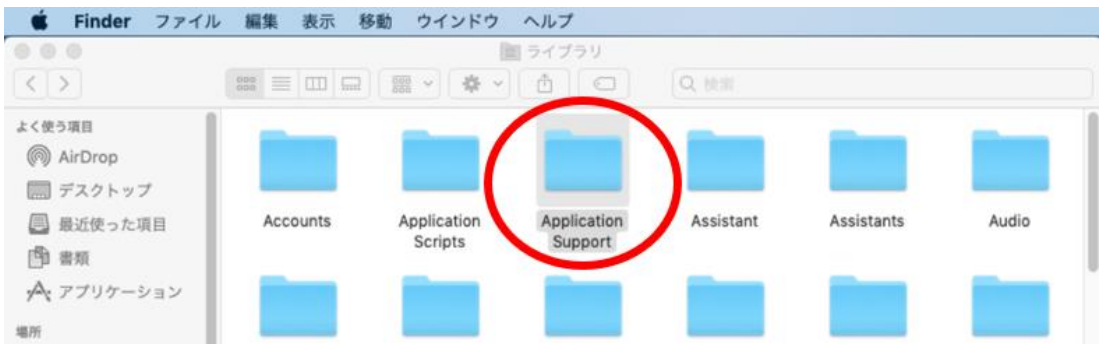

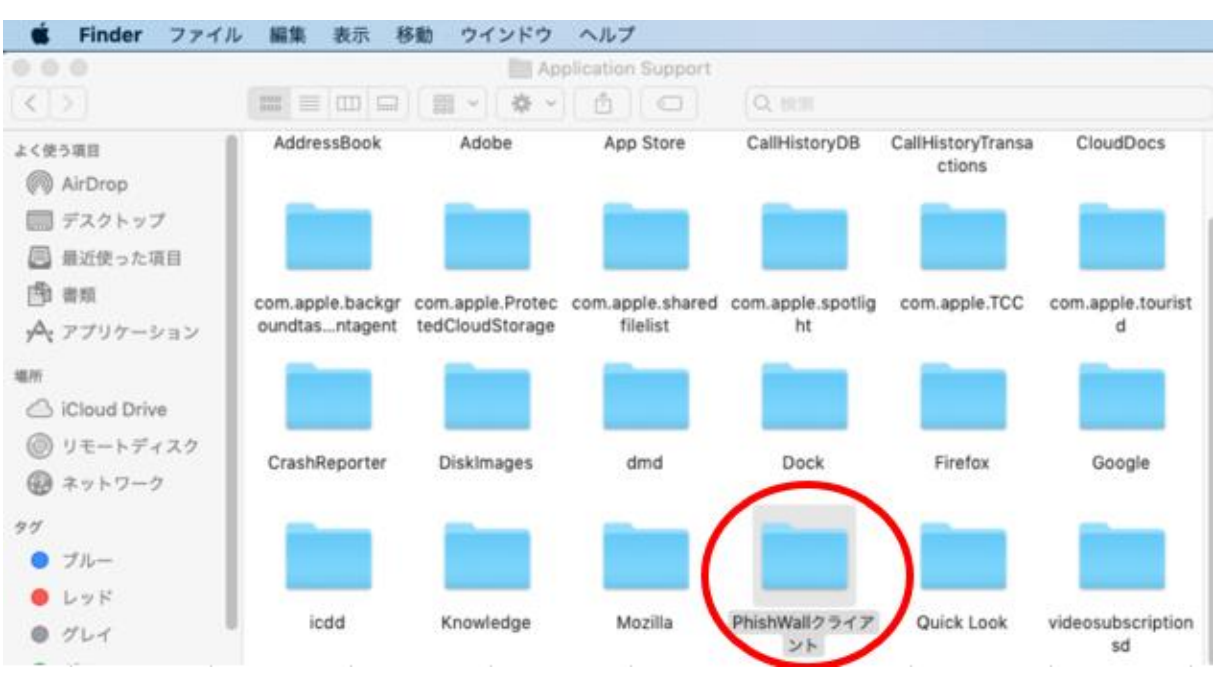

「PhishWall クライアントフォルダ」をダブルクリックします。

「sudatp2g フォルダ」をダブルクリックします。

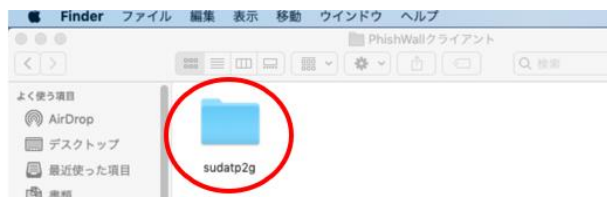

サーバリストのファイルである「sudatp2g.sbd」「sudatp2gb.sbd」がありますのでこちらを上書 きして頂きます。

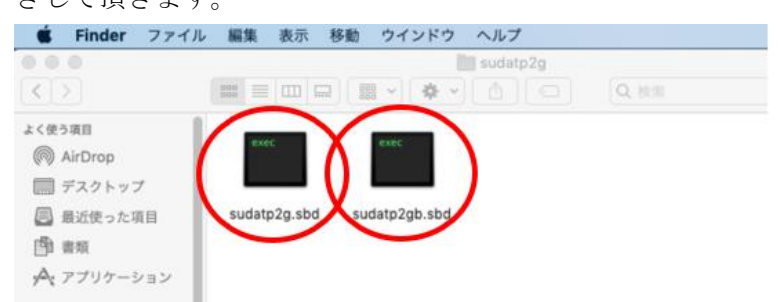

### 6. 2. 3 動作確認について

サーバリストを設置して頂きましたら、PCを再起動して頂きます。

その後、登録フォームに記載頂きました URL にアクセスして頂き PhishWall の緑シグナルが点 灯するか確認して頂きます。

### 7. サーバリストの公開

サーバリストの公開は午前 10 時より作業を開始します。時間の指定はできませんのでご了承く ださい。

また、公開後のご連絡等は行っておりません。サーバリスト公開後にご連絡を希望される場合は ご相談ください。

#### 8. お問い合わせ

■PhishWall プレミアム(企業のお客様)

- ・登録フォームのご提出先、認証ファイルセットの更新や点灯有無に関する技術的なお問合せに ついて
  - 株式会社日立システムズ セキュアブレイン 法人サポートセンター

電話:03-5216-4011

 $\not\prec - \mathcal{V}$ : biz.support.cg@hitachi-systems.com

営業時間:月~金曜日 9:00-12:00 13:00-18:00 土日祝祭日・年末年始(12/29~1/4)を除く

・ご契約について

日立システムズ経由でご契約のお客様

株式会社日立システムズ

電話:03-3234-3001

 $\mathcal{X} - \mathcal{V}$ : partner.sales.ek@hitachi-systems.com

営業時間:月~金曜日 9:00-18:00 土日祝祭日・年末年始(12/29~1/4)を除く

販売代理店経由でご契約のお客様 代理店へ直接お問合せください

■PhishWall クライアント(個人のお客様)

株式会社日立システムズ セキュアブレイン テクニカルサポートセンター 電話:0120-988-131 メール:tech.support.fn@hitachi-systems.com 営業時間:月~金曜日 9:00-12:00 13:00-18:00 ※土日祝祭日・年末年始(12/29~1/4)を除く

Web フォームによるお問い合わせ https://www.securebrain.co.jp/form/phishwall/sbformmail.php

■よくある質問

https://www.securebrain.co.jp/support/phishwall/index.html

本書の使用について 本書の内容は予告なしに変更する場合があります。

以上